## Class room から Google meet の接続方法

- 1. パソコンを開く (バッテリーが不十分な人は、 コンセントもつないでください)
- Wi-fi につなげる。これは、各家庭によって環境がち がいます。前回、Wi-fi につなげパスワードを入力し ていると、自動でつながると思います。
- 3. 開けたタブレットにパスワードを入れます。英語4文字、数 字4文字です。

4. 下のような青い画面が出てきますので、その下にある「クラスルーム (class room)」の アイコンをクリック(指で押)します。黄色枠の緑黒板に人が3人入ったアイコンです。

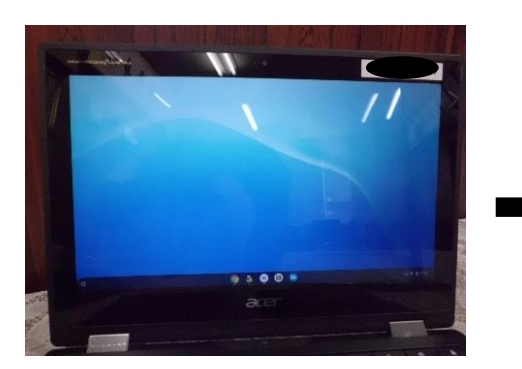

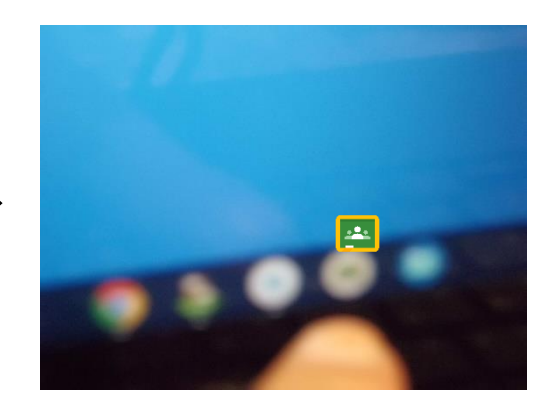

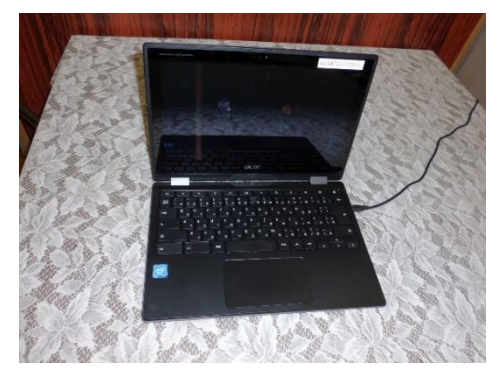

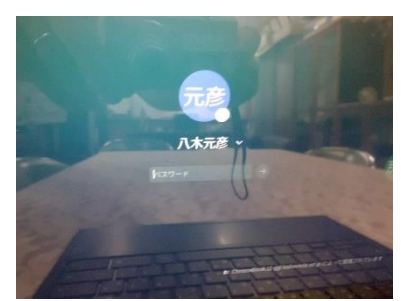

5. 自分のクラスの classroom に入る。次に、青い参加ボタンを指で押す(クリック)

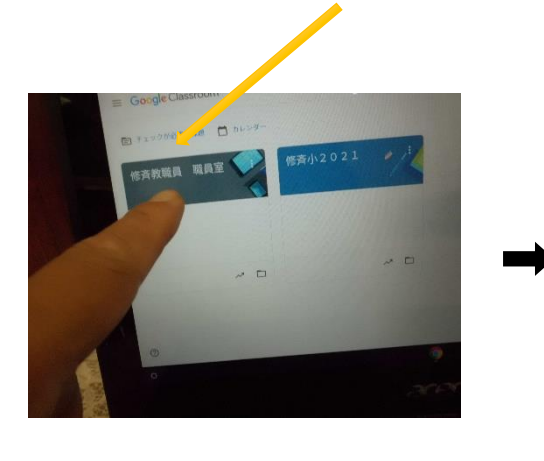

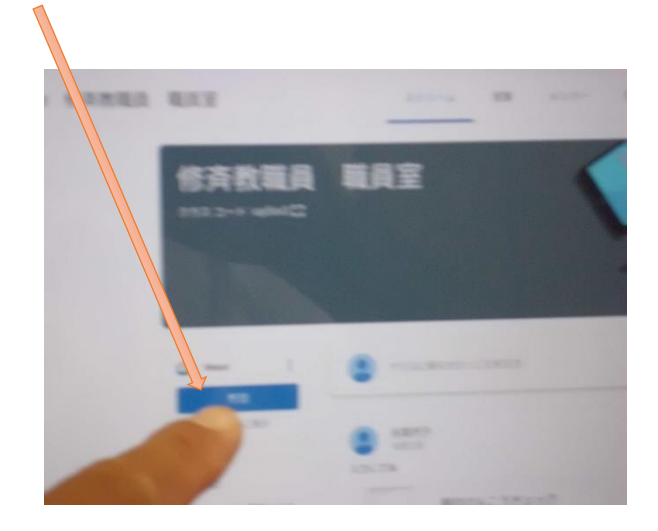

6. 今すぐ参加を指で押す(クリック)
グーグルミートに入れましたでしょうか?

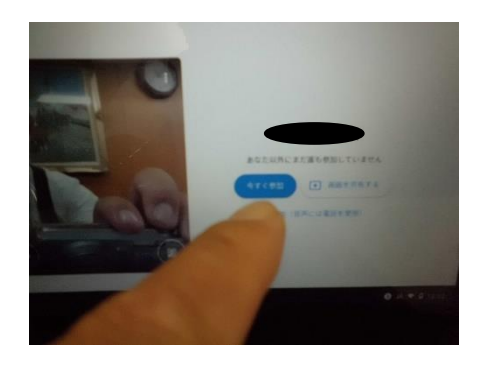

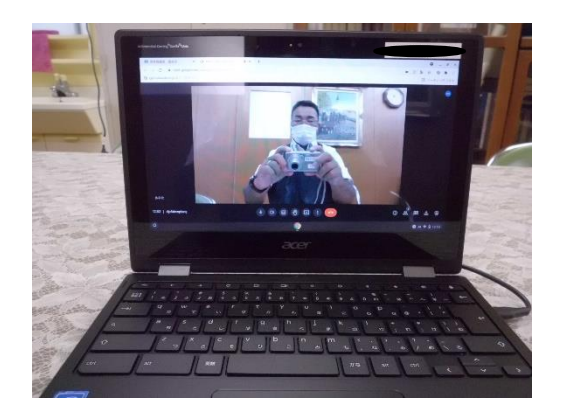